Evrak sevk ederken "Lütfen geçerli bir tasnif kodu giriniz" hatasından kurtulmak için aşağıdaki adımları izleyiniz.

Adım 1: Evrağın sağ tarafında yazan "Dosya Kodu " alanını seçin.

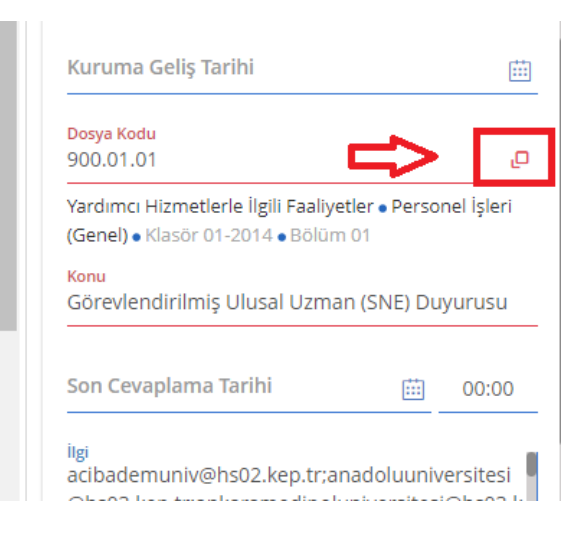

Adım 2: Açılan ekrandan ilgili dosya koduna kadar gelin. Örnek anlatım için 900.01.01 idi. Biz ilgili dosya koduna geldiğimizde orda bizi 900.001.001 dosya kodu karşılıyor. Burdan sistemin bize sunduğu dosya kodunu seçiyoruz

## Arama Kriteri

Þ

- 876 Davet ve Tebrikler
- 877 Protokol İşleri
- 878 Resepsiyonlar
- 879 Rezervasyonlar
- 880 Törenler
- 899 Özel Kalem ve Protokolle İlgili Diğer İşler
- 900 Personel İşleri (Genel)

## 900.001 - Klasör 001

- 903 Personel Özlük İşleri
  - 907 Kadro Pozisyon İşleri
  - 912 Pasaport İşleri
  - 914 Yabancı Uyruklu Personel İşleri

## 915 - Sendikalarla İlgili İşler

Adım 3: İşlemler menüsünden ilgili işlemi seçip işlemi bitiriyoruz.

**NOT!!!**: Dosya kodunu sistemden seçmeyip ezbere girdiğimiz diğer durumlarda da bu hata ile karşılaşabilirsiniz. Bir müddet dosya kodunu seçim alanından sistemden seçmeniz gerekmekte.